# cymo ebau

Ablauf BG-Erfassung mit Screenshots anhand eines Neubaus eines EFH

Link zu Zuglogin und eZUG APP: Antrag Zuglogin: <u>https://www.zuglogin.ch/web/registration-np.xhtml</u> Informationen zu eZug: <u>https://www.benutzerkonto.ch/ezug\_de.html</u>

# Inhaltsverzeichnis

| Link zur Plattform cymo ebau:    | 2 |
|----------------------------------|---|
| Anmeldung mit eZug APP:          | 2 |
| Startbildschirm:                 | 3 |
| Neues Baugesuch erfassen:        | 3 |
| Zugriffsberechtigungen erfassen: | 4 |
| Grundstück erfassen:             | 4 |
| Erfassen allgemeine Angaben:     | 5 |
| Angaben zum Bauvorhaben:         | 6 |
| Angaben zum Baugesuch:           | 7 |
| Baubeschrieb:                    | 8 |
| Eidgenössische Statistik:        | 8 |
| Angaben zum Gebäude:             | 9 |
| Schutzraumpflicht:               | 0 |
| Projektkosten:                   | 0 |
| Dokumente:                       | 0 |
| Abschlussseite:                  | 1 |

### Link zur Plattform cymo ebau:

#### https://zg.ebaugesuch.ch

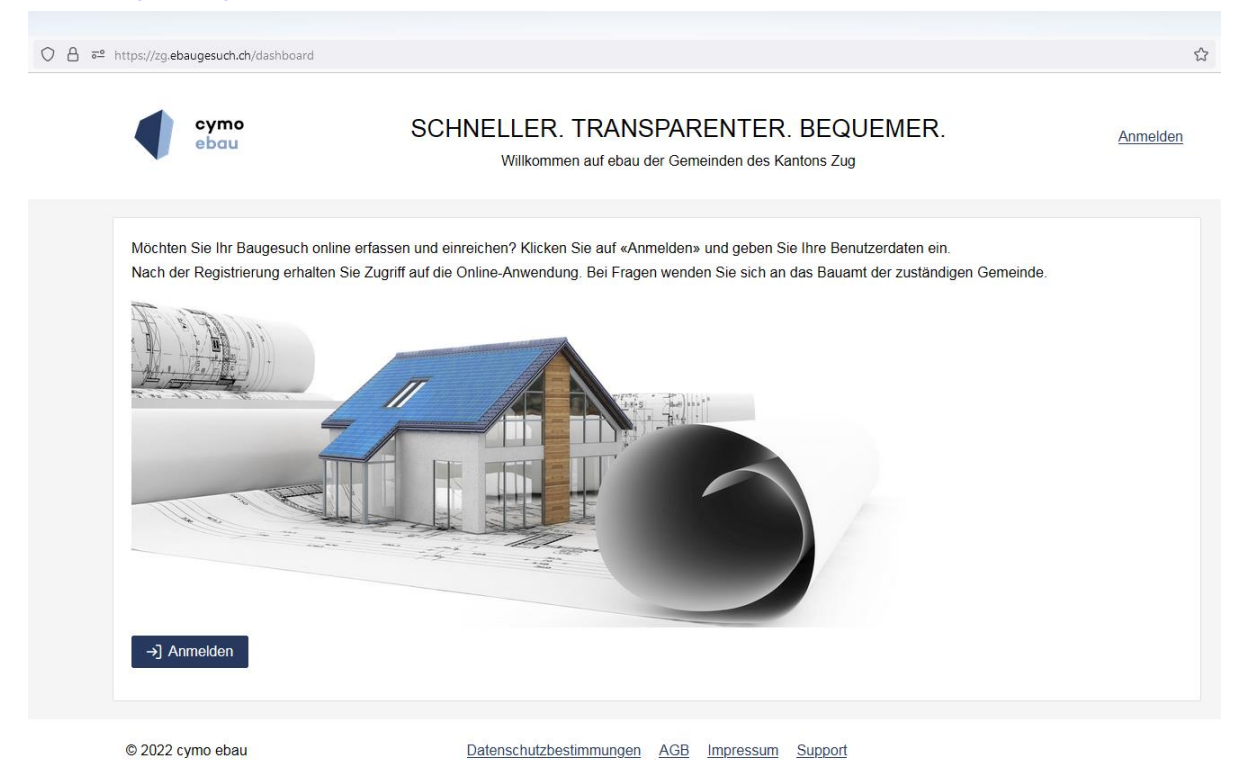

### Anmeldung mit eZug APP:

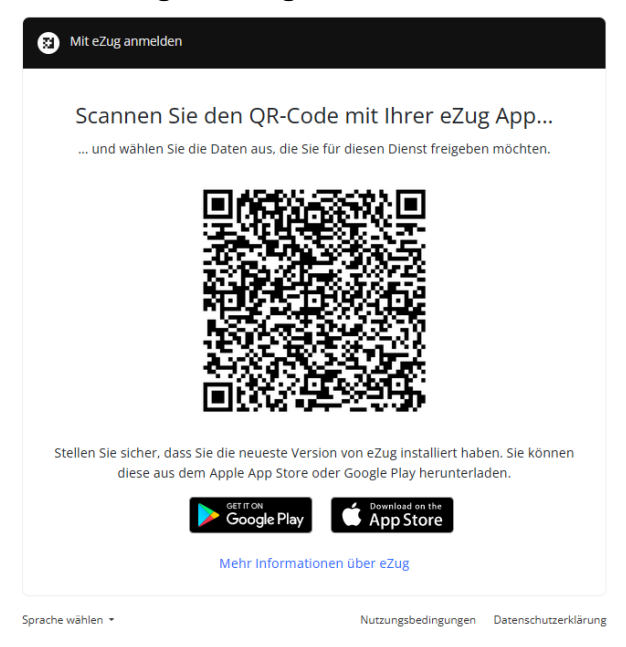

### Startbildschirm:

| ○ 合 ब् <sup>2</sup> https://zg. <b>ebaugesuch.ch</b> /dashboard        |                                                                                          | ☆ |
|------------------------------------------------------------------------|------------------------------------------------------------------------------------------|---|
| ebau                                                                   | SCHNELLER. TRANSPARENTER. BEQUEMER.<br>Willkommen auf ebau der Gemeinden des Kantons Zug | M |
| Aktuell keine aktiven Projekte vorhanden.<br>+ Neues Projekt erstellen |                                                                                          |   |
| © 2022 cymo ebau                                                       | Datenschutzbestimmungen AGB Impressum Support                                            |   |

### Neues Baugesuch erfassen:

| <b>1</b><br>Projekt | 2<br>Zugriffsberechtigte      |         | 3<br>Grundstücke |        | 4<br>Gesuch | 5<br>Dokumente | 6<br>Senden |
|---------------------|-------------------------------|---------|------------------|--------|-------------|----------------|-------------|
| Projekt De          | tails                         |         |                  |        |             |                | < >         |
| Allgemeine A        | Angaben                       |         |                  |        |             |                |             |
| Bauvorhaben         | *                             |         |                  |        |             |                |             |
| Beschreibung        |                               |         |                  |        |             |                |             |
|                     |                               |         |                  |        |             |                |             |
| Gemeinde *          |                               | Bitt    | e auswählen      |        |             |                | $\sim$      |
| Klicken zum ö       | ffnen: <u>Allgemeine Gesc</u> | häftsbe | dingungen        |        |             |                |             |
| hiermit ak          | zeptiere ich die oben ge      | enannte | n AGB *          |        |             |                |             |
|                     |                               |         |                  |        |             |                |             |
|                     |                               |         | < Zurück         | Weiter | >           |                |             |

### Zugriffsberechtigungen erfassen:

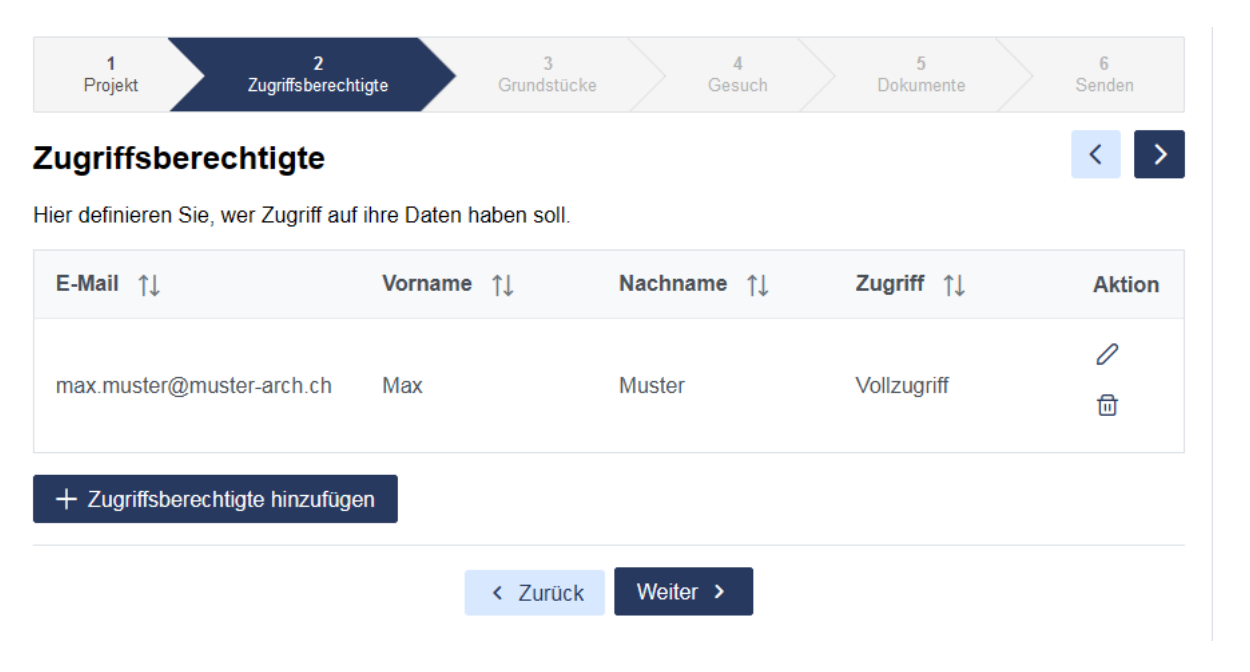

### Grundstück erfassen:

| 1 2<br>Projekt Zugriffsberechtigte         | 3<br>Grundstücke                          | 4 5<br>Gesuch Dokumente                                                      | 6<br>Senden |
|--------------------------------------------|-------------------------------------------|------------------------------------------------------------------------------|-------------|
| Grundstücke<br>Noch keine Daten vorhanden. |                                           |                                                                              | < >         |
| + Grundstück                               |                                           |                                                                              |             |
| Über Grundstücksnummer                     | < Zurück Weiter                           | >                                                                            |             |
|                                            | Grundstück hinzufügen                     |                                                                              | ×           |
|                                            | Liegenschaft Nr.                          | 1                                                                            | Q           |
|                                            | Nummer<br>1113<br>EGRID<br>CH390673576554 | <b>Gebäude</b><br>Assekuranz Nr.: 722a / EGID: 31<br>Adresse: Gruebstrasse 7 | 19295       |
|                                            | Fläche<br>981.0 m <sup>2</sup>            |                                                                              |             |
|                                            |                                           | X Abbrechen                                                                  | Speichern   |

### Erfassen allgemeine Angaben:

Wie Bauherrschaft, Grundeigentümer, Projektverfasser, Eigentumsart, Rechnungsadresse, Bevollmächtigte Vertretung.

| 1<br>Projekt Zugi  | 2 3 4 5 6<br>riffsberechtigte Grundstücke Gesuch Dokumente Senden                                                                                                    |
|--------------------|----------------------------------------------------------------------------------------------------|
| augesuch           | <                                                                                                    |
| Allgemeine Angaben | ✓ Allgemeine Angaben                                                                                                    |
| Bauvorhaben        | Hier definieren Sie welche Derson welchem Verantwortungsbereich zugeordnet ist. Dre                                                                                              |
| Projekt Kosten     | Verantwortungsbereich muss mindestens eine Person eingetragen werden.                                                                                                    |
|                    | Bauherrschaft (Gesuchsteller/in)                                                                                                    |
|                    | Grundsätzlich gilt die Bauherrschaft als Zustelladresse. Wird eine bevollmächtigte Vertretung angegeben, ist diese die Zustelladresse. Diese Adresse muss in der Schweiz liegen. |
|                    | Noch keine Daten vorhanden.                                                                                                    |
|                    | + Gesuchsteller/in                                                                                                    |

# Angaben zum Bauvorhaben:

Je nach Auswahl bei Art des Bauvorhabens werden weitere Angaben verlangt.

| Baugesuch                                            |                                                                                                    |                                                                                                    | < >                    |
|------------------------------------------------------|----------------------------------------------------------------------------------------------------|----------------------------------------------------------------------------------------------------|------------------------|
| 1 Allgemeine Angaben                                 | ✓ Bauvorhaben                                                                                                    |                                                                                                    |                        |
| 2 Bauvorhaben<br>3 Projekt Kosten                    | Art des Bauvorhabens                                                                                                    |                                                                                                    |                        |
|                                                      | Was möchten Sie bewilligen lassen                                                                                                    | ? *                                                                                                    |                        |
|                                                      | Neubau                                                                                                    | Abbruch                                                                                                    |                        |
| 1 Allgemeine Angaben                                 | Erweiterung / Anbau / Aufstock                                                                                                    | ung Terrainveränderung / Stüt<br>Einfriedung / Umgebungs                                                                           | zmauer /<br>gestaltung |
| 2 Bauvorhaben                                        | Umbau                                                                                                    | Kleinbauten                                                                                                    |                        |
| <ul><li>3 Baugesuch</li><li>4 Baubeschrieb</li></ul> | Umbau mit Veränderung von<br>Wohneinheiten wie Aufsplittung<br>Zusammenlegung                                                                      | Autoabstellplätze                                                                                                    |                        |
| 5 Eidgenössische<br>Statistik                        | Nutzungsänderung                                                                                                    | Antennenanlagen                                                                                                    |                        |
| 6 Gebäude                                            |                                                                                                    | Sanierung                                                                                                    |                        |
| 7 Schutzraumoflicht                                  |                                                                                                    | Tiefbauvorhaben / Strass                                                                                                    | en /                   |
| Drojekt Kesten                                       |                                                                                                    | Technische Anlagen wie V                                                                                                    | Värmenumnen            |
|                                                      | <ul> <li>Die Veränderungen treten nach<br/>einen Einfluss</li> <li>Es werden keine öffentlichen o<br/>Räumlichkeiten werden für gastgev</li> </ul> | n Aussen in Erscheinung und haben auf die f<br>der nachbarlichen Interessen berührt<br>verbliche Nutzung jeglicher Art verwendet * | Nachbarschaft          |
|                                                      | Weitere Angaben zum Bauvorh                                                                                                    | aben                                                                                                    |                        |
|                                                      | Liegt das Projekt innerhalb der Bau                                                                                                    | zone? *                                                                                                    | ◯ nein◯ ja             |
|                                                      | Handelt es sich um einen einfacher                                                                                                    | Bebauungsplan? *                                                                                                    | ◯ nein◯ ja             |
|                                                      | Art der Bauwerke *                                                                                                    | Bitte auswählen                                                                                                    | ~                      |
|                                                      | Art der Arbeiten *                                                                                                    | Bitte auswählen                                                                                                    | ~                      |
|                                                      | Bitte wählen Sie die zutreffende Op                                                                                                    | tion aus *                                                                                                    |                        |
|                                                      | O Das Vorhaben ist bereits ausge                                                                                                    | esteckt                                                                                                    |                        |
|                                                      | O Das Vorhaben wird ausgesteck                                                                                                    | t                                                                                                    |                        |
|                                                      | Eine Aussteckung ist nicht notv                                                                                                    | rendig / nicht möglich                                                                                                    |                        |

# Angaben zum Baugesuch:

| en    Baugesuch                                                                                                    |                                                  |                                   |                           |                          |                                                |
|----------------------------------------------------------------------------------------------------|--------------------------------------------------|-----------------------------------|---------------------------|--------------------------|------------------------------------------------|
| haben Angaben zum Ba                                                                                                    | augesuch                                         |                                   |                           |                          |                                                |
| uch Zone(n) (i)                                                                                                    |                                                  |                                   |                           |                          |                                                |
|                                                                                                    |                                                  |                                   |                           |                          |                                                |
| ne Bebauungsplan (                                                                                                    | 0                                                |                                   |                           |                          |                                                |
| Grundstückfläche                                                                                                    | (brutto) in m²                                   |                                   |                           |                          |                                                |
| Platz für Kehrich                                                                                                    | t - Container vorges                             | ehen?                             |                           |                          | 🔵 nein 🔵 ja                                    |
|                                                                                                    |                                                  |                                   |                           |                          |                                                |
| Parkplätze Stad                                                                                                    | t Zug                                            |                                   |                           |                          |                                                |
|                                                                                                    |                                                  | Total                             |                           | davon Bes                | ucherparkplätze                                |
| Bestehende Par                                                                                                    | kplätze                                          |                                   |                           |                          |                                                |
|                                                                                                    |                                                  |                                   |                           |                          |                                                |
| Projektierte Par                                                                                                    | kplatze                                          |                                   |                           |                          |                                                |
| Total                                                                                                    |                                                  |                                   |                           |                          |                                                |
| ioudi                                                                                                    |                                                  |                                   |                           |                          |                                                |
| Es ist jeweils eine<br>Juni 2001 einzur<br>Parkplätze ()                                                                                                    | e detaillierte Parkpl<br>eichen.                 | atzberechnung mit                 | Schemaplänen              | gemäss Parkplat          | zreglement vom 28.                             |
| Es ist jeweils eine<br>Juni 2001 einzur<br>Parkplätze ()                                                                                                    | e detaillierte Parkpl<br>eichen.<br>Sammelgarage | atzberechnung mit<br>Einzelgarage | Schemaplänen<br>im Freien | gemäss Parkplat<br>Total | zreglement vom 26.<br>davon<br>Besucherparkplä |
| Es ist jeweils eine<br>Juni 2001 einzur<br>Parkplätze ()<br>Bestehende                                                                                           | e detaillierte Parkpl<br>eichen.<br>Sammelgarage | atzberechnung mit                 | Schemaplänen<br>im Freien | gemäss Parkplat<br>Total | zreglement vom 28.<br>davon<br>Besucherparkplä |
| Es ist jeweils eine<br>Juni 2001 einzur<br>Parkplätze ①<br>Bestehende<br>Parkplätze<br>Projektierte                                                              | e detaillierte Parkpl<br>eichen.<br>Sammelgarage | etzberechnung mit                 | im Freien                 | gemäss Parkplat          | davon<br>Besucherparkplä                       |
| Es ist jeweils ein<br>Juni 2001 einzur<br>Parkplätze ()<br>Bestehende<br>Parkplätze<br>Projektierte<br>Parkplätze                                                | e detaillierte Parkpl<br>eichen.<br>Sammelgarage | Einzelgarage                      | im Freien                 | gemäss Parkplat          | davon<br>Besucherparkplä                       |
| Es ist jeweils ein<br>Juni 2001 einzur<br>Parkplätze ()<br>Bestehende<br>Parkplätze<br>Projektierte<br>Parkplätze<br>Total                                       | e detaillierte Parkpl<br>eichen.<br>Sammelgarage | Einzelgarage                      | im Freien                 | gemäss Parkplat          | davon<br>Besucherparkpi                        |
| Es ist jeweils ein<br>Juni 2001 einzur<br>Parkplätze<br>Bestehende<br>Parkplätze<br>Projektierte<br>Parkplätze<br>Total                                          | e detaillierte Parkpl<br>eichen.<br>Sammelgarage | etzberechnung mit                 | im Freien                 | gemäss Parkplat          | davon<br>Besucherparkpli                       |
| Es ist jeweils ein<br>Juni 2001 einzur<br>Parkplätze<br>Bestehende<br>Parkplätze<br>Projektierte<br>Parkplätze<br>Total<br>Angaben zur Sci                       | e detaillierte Parkpl<br>eichen.<br>Sammelgarage | Einzelgarage                      | im Freien                 | gemäss Parkplat          | davon<br>Besucherparkpla                       |
| Es ist jeweils ein<br>Juni 2001 einzur<br>Parkplätze<br>Bestehende<br>Parkplätze<br>Projektierte<br>Parkplätze<br>Total<br>Angaben zur Sci<br>Pflichterfüllung o | e detaillierte Parkpl<br>eichen.<br>Sammelgarage | Einzelgarage                      | Schemaplänen<br>im Freien | gemäss Parkplat          | davon<br>Besucherparkplä                       |

### Baubeschrieb:

|         | Baubesenrien              |                          |             |
|---------|---------------------------|--------------------------|-------------|
| n       | Bauteile                  |                          |             |
|         | Bauteil                   | Farbe                    | Material    |
| Ь       | Umfassungswände           |                          |             |
| he      |                           |                          |             |
|         | Bedachung                 |                          |             |
|         |                           |                          |             |
| oflicht |                           |                          |             |
| en      | Liegenschaftentwässerun   | 9                        |             |
|         | Im Trennsystem (gemäss So | shweizer Norm SN 592000) |             |
|         | Versickerung              |                          | Retention   |
|         | Anschluss an              |                          |             |
|         | Trennsystem               |                          | Mischsystem |
|         |                           |                          |             |

### Eidgenössische Statistik:

| 1 Allgemeine<br>Angaben       | ✓ Eidgenössische Statistik                                                                                                    |  |
|-------------------------------|----------------------------------------------------------------------------------------------------|--|
| 2 Bauvorhaben                 | Angaben zur Bauzeit                                                                                                    |  |
| 3 Baugesuch                   | Vorausichtlicher Baubeginn                                                                                                    |  |
| 4 Baubeschrieb                | MM/JJJJ                                                                                                    |  |
| 5 Eidgenössische<br>Statistik | Vorausichtliches Bauende                                                                                                    |  |
| 6 Gebäude                     |                                                                                                    |  |
| 7 Schutzraumpflicht           | Ergänzende Bemerkungen                                                                                                    |  |
| 8 Projekt Kosten              | <ul> <li>Dieses Projekt wird voraussichtlich mit einem Bundes- und Kantonsbeitrag unterstützt. Für gesamtschweizerisch tätige Schutzorganisationen besteht ein Beschwederecht nach § 97 des Bundesgesetzes vom 29. April 1998 über die Landwirtschaft (SR 910.1).</li> <li>Bemerkung</li> </ul> |  |

# Angaben zum Gebäude:

| 1 Allgemeine<br>Angaben                                                                                                    | Đ                                                                                                    | ∨ Angaben zum Gebäude                                                             |                  |                                                                                                    |                                                                                                  |                                                                                                    |
|----------------------------------------------------------------------------------------------------|----------------------------------------------------------------------------------------------------|-----------------------------------------------------------------------------------|------------------|----------------------------------------------------------------------------------------------------|--------------------------------------------------------------------------------------------------|----------------------------------------------------------------------------------------------------|
| 2 Bauvorhab<br>3 Baugesuch                                                                                                    | en                                                                                                    | Falls das vorliegende Baugesuch<br>Brandmauern erstellt werden, ist               | h in Zi<br>pro G | usammenhang mit einem o<br>Bebäude ein Gebäudeformu                                                                                                    | der mehre<br>Iar auszuf                                                                          | ren Gebäuden steht, oder Gebäude mit<br>üllen. ①                                                                                                    |
| 4 Baubeschri                                                                                                    | eb                                                                                                    | Übersicht der Gebäude                                                             |                  |                                                                                                    |                                                                                                  |                                                                                                    |
| 5 Eidgenössi<br>Statistik                                                                                                    | sche                                                                                                    | Übersicht der Gebäude                                                             |                  |                                                                                                    |                                                                                                  |                                                                                                    |
| <ol> <li>6 Gebäude</li> <li>7 Schutzraun</li> <li>8 Projekt Kos</li> </ol>                                                      | npflicht                                                                                                    | Strasse / Haus-Nr.:<br>PLZ / Ort:<br>Grundstücks-Nr.<br>Assek-Nr. (Gebäudenummer) | )                | Gruebstras:<br>6318 Wald<br>1113<br>722a                                                                                                    | se 7<br>hwil                                                                                     |                                                                                                    |
|                                                                                                    |                                                                                                    | + Nohnung                                                                         |                  | Angaben zum Gebäude                                                                                                    | ÷                                                                                                | Gebäudedaten anpassen                                                                                                    |
|                                                                                                    |                                                                                                    | + Gebäude                                                                         |                  | Grundstücks-Nr. *                                                                                                    | 1113                                                                                             |                                                                                                    |
|                                                                                                    |                                                                                                    |                                                                                   |                  | Strasse * / Haus-Nr. *                                                                                                    | Gruebstra                                                                                        | asse 7                                                                                                    |
| Angaben zum Wohnung                                                                                                    | gsregister                                                                                                    |                                                                                   | ×                | PLZ * / Ort *                                                                                                    | 6318                                                                                             | Walchwil                                                                                                    |
| Laufilla                                                                                                    |                                                                                                    |                                                                                   |                  | Gebäudekategorie *                                                                                                    | Bitte aus                                                                                        | wählen V                                                                                                    |
| Stockwerk * (i)                                                                                                    |                                                                                                    |                                                                                   |                  | Assek-Nr.<br>(Gebäudenummer)                                                                                                    | 722a                                                                                             |                                                                                                    |
| Kocheinrichtung                                                                                                    |                                                                                                    |                                                                                   |                  | Anzahl Wohnungen *                                                                                                    | 1                                                                                                |                                                                                                    |
| Zimmeranzahl * 🛈                                                                                                    | Bitte auswähle                                                                                                    | n                                                                                 | ~                | Anzahl Geschosse                                                                                                    |                                                                                                  |                                                                                                    |
| Wohnungsfläche in m² *                                                                                                    |                                                                                                    |                                                                                   |                  | Gebäudefläche in m²                                                                                                    |                                                                                                  |                                                                                                    |
| Eingangs-Nr.                                                                                                    |                                                                                                    |                                                                                   |                  | Anzahl separate<br>Wohnräume                                                                                                    |                                                                                                  |                                                                                                    |
| Lage der Wohnung 🛈                                                                                                    |                                                                                                    |                                                                                   |                  | Heizungsart                                                                                                    | Bitte aus                                                                                        | wählen_                                                                                                    |
| Wohnung ist mehrgesch                                                                                                    | össig 🛈                                                                                                    |                                                                                   |                  | Energieträger (Heizung)                                                                                                    | Bitte aus                                                                                        | wählen_ ~                                                                                                    |
|                                                                                                    |                                                                                                    |                                                                                   |                  | Energieträger<br>(Warmwasser)                                                                                                    | Bitte aus                                                                                        | wählen_ ~                                                                                                    |
|                                                                                                    | /                                                                                                    | X Abbrechen 🛱 Speicher                                                            | 'n               | Typ der Bauwerke                                                                                                    | Bitte aus                                                                                        | wählen_                                                                                                    |
| Die Anga<br>erfolgen<br>Im eidg. Geb<br>(GWR) werde<br>folgenderma<br>3100: Parten<br>3101-3199: 4<br>3401-3419: 4<br>(Maximum) | ben zum S<br>codiert:<br>bäude- und W<br>en die Stockw<br>ssen codiert:<br>re, inkl. Hoch<br>1. bis 99. Stoc<br>1. bis 19. Unte | Stockwerk<br>/ohnungsregister<br>/erke<br>parterre<br>ck (Maximum)<br>ergeschoss  |                  | Besitzt die Mehrheit der<br>Wohnungen des<br>Gebäudes eine<br>Warmwasserversorgung?<br>(Zentrale<br>Warmwasserversorgung<br>oder Einzelboiler)<br>Um welche Gebäudekatego<br>ein hauptsächlich ande<br>Hotels, Spitäler, Heime<br>ein hauptsächlich ande<br>Hotels, Spitäler, Heime<br>ein reines Wohngebäud<br>ein hauptsächlich zu W<br>Bauernhäuser mit einer | orie hande<br>ren als Wo<br>usw.) MIT<br>ren als Wo<br>usw.) OHN<br>de<br>ohnzwedk<br>n landwirt | nein ja<br>It es sich?<br>chnzwecken dienendes Gebäude (inkl,<br>Wohnung<br>chnzwecken dienendes Gebäude (inkl,<br>IE Wohnung<br>en dienendes Gebäude (hier sind auch<br>schaftlichen Betrieb anzugeben)<br>X Abbrechen |
|                                                                                                    |                                                                                                    |                                                                                   |                  |                                                                                                    |                                                                                                  |                                                                                                    |

.

### Schutzraumpflicht:

Wird anhand der Anzahl Zimmer vorgeschlagen.

| 1 Allgemeine<br>Angaben       | ✓ Schutzraumpflicht   |       |
|-------------------------------|-----------------------|-------|
| 2 Bauvorhaben                 | Schutzplätze          |       |
| 3 Baugesuch                   | T-1 1 7               |       |
| 4 Baubeschrieb                | Total Zimmer -        | 4     |
| 5 Eidgenössische<br>Statistik | Anzahl Schutzplätze * | 2     |
| 6 Gebäude                     | Ersatzabgabe in Fr. * | 1'600 |
| 7 Schutzraumpflicht           |                       |       |
| 8 Projekt Kosten              |                       |       |

### Projektkosten:

| 1 Allgemeine<br>Angaben       | ✓ Projektkosten          |
|-------------------------------|--------------------------|
| 2 Bauvorhaben                 | Projektkosten Übersicht  |
| 3 Baugesuch                   | Gesemtkesten in Er * (i) |
| 4 Baubeschrieb                |                          |
| 5 Eidgenössische<br>Statistik |                          |
| 6 Gebäude                     |                          |
| 7 Schutzraumpflicht           |                          |
| 8 Projekt Kosten              |                          |

#### **Dokumente:**

Hier Pflichtdokumente und zusätzliche Dokumente ausgewählt werden.

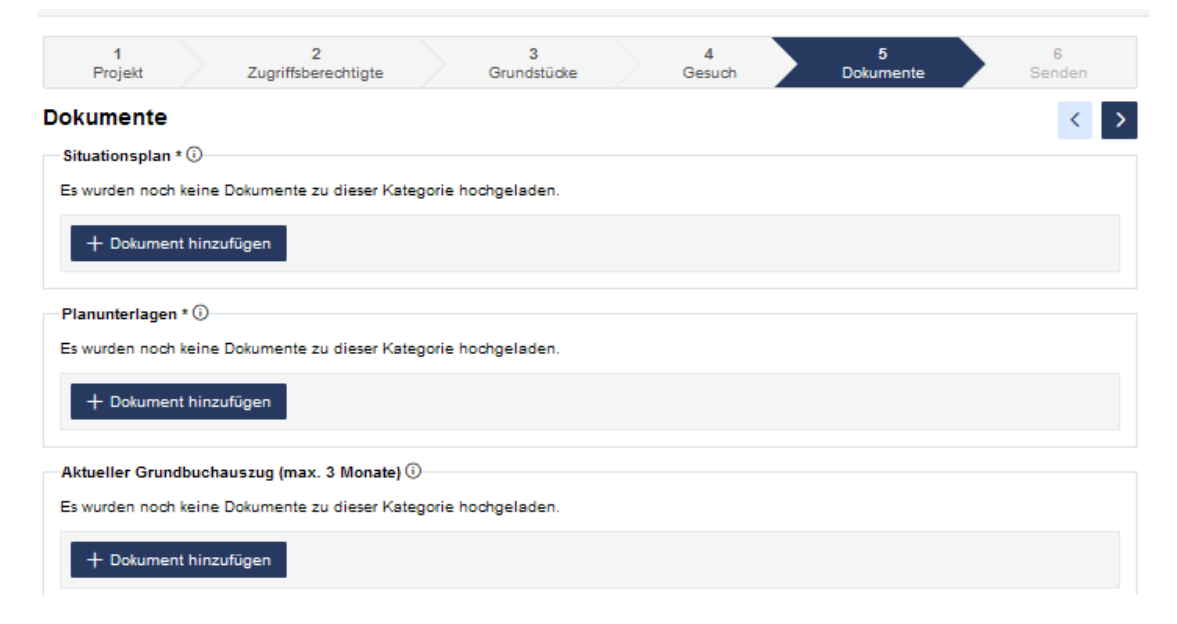

#### Abschlussseite:

| 1<br>Projekt                                                                                                    | 2<br>Zugriffsberechtigte                                                                                       |                                            | 3<br>Grundstücke                                                         |                                                  | 4<br>Gesuch                       |  | 5<br>Dokumente | 6<br>Senden       |
|----------------------------------------------------------------------------------------------------|----------------------------------------------------------------------------------------------------|--------------------------------------------|--------------------------------------------------------------------------|--------------------------------------------------|-----------------------------------|--|----------------|-------------------|
| Baugesuch einre                                                                                                    | eichen                                                                                                    |                                            |                                                                          |                                                  |                                   |  |                | $\langle \rangle$ |
| Allgemeine Bestimmungen                                                                                                    |                                                                                                    |                                            |                                                                          |                                                  |                                   |  |                |                   |
| <ol> <li>Publikation im Amtsblatt: Baugesuche, welche öffentlich auszuschreiben sind, müssen vollständig bis Donnerstag 17:00 Uhr, bei der<br/>Bauabteilung der Einwohnergemeinde, eingereicht werden. Verspätet engereichte Gesuche werden erst in der übernächsten Woche<br/>ausgeschrieben.</li> </ol>                                                                                                    |                                                                                                    |                                            |                                                                          |                                                  |                                   |  |                |                   |
| 2. Pläne: (Anforderungen gemäss Art. 27 Verordnung zum Planungs- und Baugesetz des Kanton Zug): Siehe unter Beilagen zum Baugesuch.                                                                                                    |                                                                                                    |                                            |                                                                          |                                                  |                                   |  |                |                   |
| <ol> <li>Die Baueingabe kann an den Gesuchsteller zur ückgesandt werden, wenn a) notwendige Pl äne fehlen; b) die Pl äne mangelhaft sind; c) das<br/>Eingabeformular unvollst ändig ist; d) nicht alle Unterlagen unterzeichnet sind.</li> </ol>                                                                                                    |                                                                                                    |                                            |                                                                          |                                                  |                                   |  |                |                   |
| 4. Bei N\u00e4her- oder Grenzbaurechten sowie bei allf\u00e4lligen anderen Vereinbarungen zwischen Gesuchsteller, Nachbarn oder anderen<br>Grundeigent\u00fcmern sind dem Baugesuch die entsprechenden schriftlichen Unterlagen inkl. den unterschriebenen Pl\u00e4nen beizulegen.                                                                                                    |                                                                                                    |                                            |                                                                          |                                                  |                                   |  |                |                   |
| 5. Bei Bauten und Anlagen in der Landwirtschaftszone ist ein Formular mit Angaben zum Landwirtschaftsbetrieb beizulegen (zu beziehen bei<br>der zuständigen Bauabteilung)                                                                                                    |                                                                                                    |                                            |                                                                          |                                                  |                                   |  |                |                   |
| 6. Die Bauprofile sind spätestens am Donnerstag, vor der ersten Publikation im Zuger Amtsblatt, gemäss § 28 Abs. 1 Verordnung zum Planungs-<br>und Baugesetz des Kantons Zug zu errichten (Umrisse und Volumen des Objektes mit First- und Eckbezeichnung müssen ersichlicht sein, ebenso<br>die EG-Kote), andernfalls wird die Einsprachefrist um eine Woche verlängert. Die Profile dürfen nur mit Zustimmung der Baubehörde beseitigt<br>werden. Wenn der Entscheid rechtskräftig ist, sind sie binnen Monatsfrist zu entfernen, dies gemäss § 28 Abs. 2 Verordnung zum Planungs- und<br>Baugesetz des Kantons Zug. |                                                                                                    |                                            |                                                                          |                                                  |                                   |  |                |                   |
| 7. Die Unterlagen wurden korrekt und wahrheitsgetreu ausgefüllt                                                                                                    |                                                                                                    |                                            |                                                                          |                                                  |                                   |  |                |                   |
| Hiermit akzeptiere ich die allgemeinen Bestimmungen. *                                                                                                    |                                                                                                    |                                            |                                                                          |                                                  |                                   |  |                |                   |
| Bemerkung                                                                                                    |                                                                                                    |                                            |                                                                          |                                                  |                                   |  |                |                   |
|                                                                                                    |                                                                                                    |                                            |                                                                          |                                                  |                                   |  |                |                   |
| Vorschau Gesuch (PDF)                                                                                                    |                                                                                                    |                                            |                                                                          |                                                  |                                   |  |                |                   |
|                                                                                                    |                                                                                                    |                                            | < Zurück                                                                 | Einreiche                                        | n <b>&gt;</b>                     |  |                |                   |
|                                                                                                    |                                                                                                    |                                            |                                                                          |                                                  |                                   |  |                |                   |
| Projekt erfolgrei                                                                                                    | ch eingereicht                                                                                                 |                                            |                                                                          |                                                  | ×                                 |  |                |                   |
| Bitte drucken Sie di<br>reichen sie zusamm<br>nötigen Plänen und<br>Gemeinde ein. Die<br>der Detailansicht ur                                                                                                    | e Eingabequittung 4<br>en mit den komplette<br>Unterlagen in Papier<br>Eingabequittung und<br>ter "Dokumente". | mal aus<br>n Bauge<br>fform, 4-<br>das Bai | , unterschreibe<br>esuchsformulare<br>fach, bei der zi<br>ugesuchsformul | n Sie die<br>en sowie<br>uständige<br>lar finder | se und<br>allen<br>en<br>i Sie in |  |                |                   |

Weiter zur Detailansicht

Anschliessend erscheint die Detailansicht des Baugesuchs.

### Detailansicht Baugesuch

#### Neubau Musterhaus

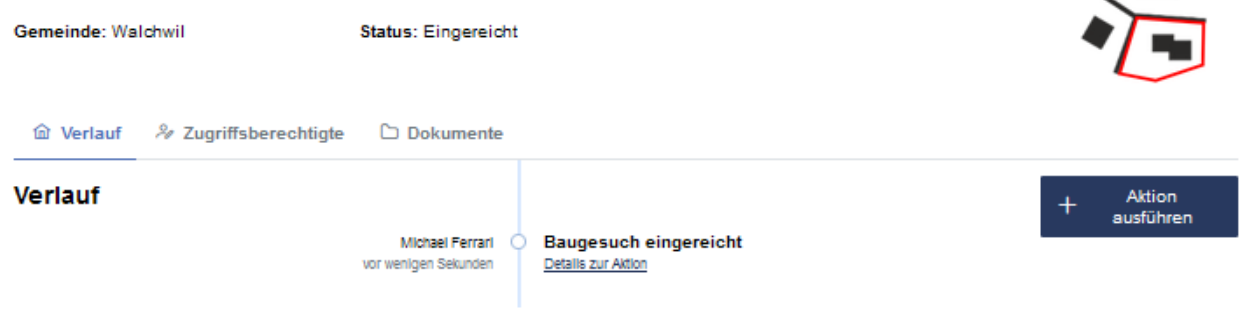